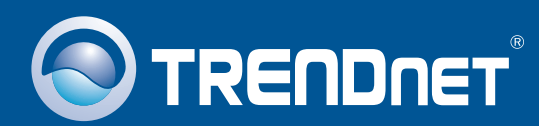

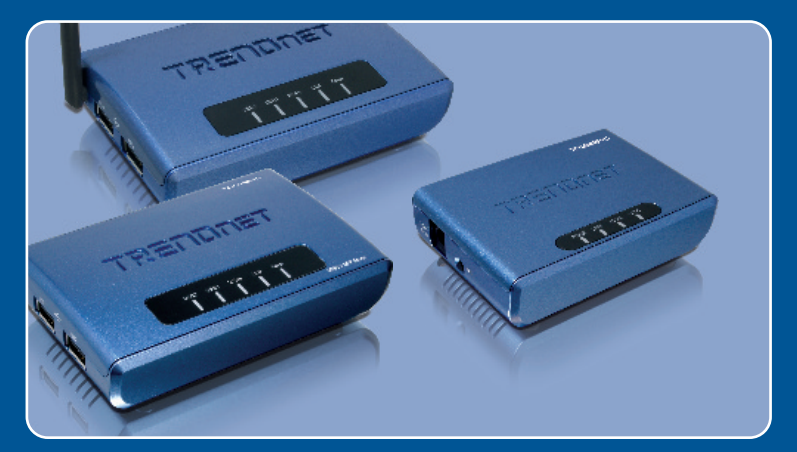

# Guia de Instalação Rápida

TE100-MP1U TE100-MP2U TEW-MP2U

# Índice

| Português                                    | 1  |
|----------------------------------------------|----|
| 1. Antes de Iniciar                          | 1  |
| 2. Como instalar                             | 3  |
| 3. Configure o Servidor de Impressão         | 4  |
| 4. Configurações Wireless (somente TEW-MP2U) | 6  |
| 5. Impressão                                 | 8  |
| 6. Fax                                       | 10 |
| 7. Scan                                      | 11 |
| 8. Armazenamento                             | 12 |
| Troubleshooting                              | 14 |

# 1. Antes de Iniciar

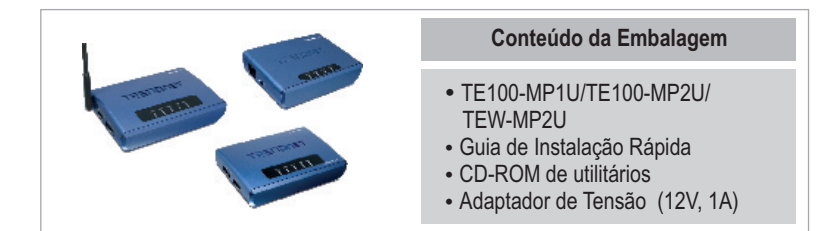

## Requisitos de Sistema

- Drive de CD-ROM
- CPU: 300Mhz ou superior / 800 MHZ ou superior (Windows Vista)
- Memória: 25 MB RAM ou superior / 512 MB RAM ou superior (Window Vista)
- Windows 2000/XP(32/64-bit)/2003 Server/Vista (32/64-bit)

### Nota:

- Não instale o Centro de Controle do Servidor MFP, não conecte o Servidor de Impressão à Impressora e não conecte o computador ao Servidor de Impressão até instruído a fazê-lo.
- 2. O Centro de Controle do Servidor MFP deve ser instalado em cada computador para usar sua Impressora Multi-funcional.

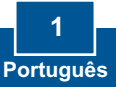

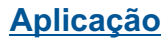

### 54Mbps 802.11g Wireless 2-Port Multi-Function USB 2.0 Print Server (TEW-MP2U) Workstation with Wireless PCI Adapter (TEW-423PI) Multi-Functional External USB 2.0 USB 2.0 Printer Storage Drive Internet Notebook with 54Mbps 802.11g Cable/DSL Modem Wireless PC Card Wireless Firewall Router (TEW-421PC) (TEW-432BRP)

### 1 or 2 Port 10/100Mbps Multi-Function USB 2.0 Print Server

(TE100-MP1U/TE100-MP2U)

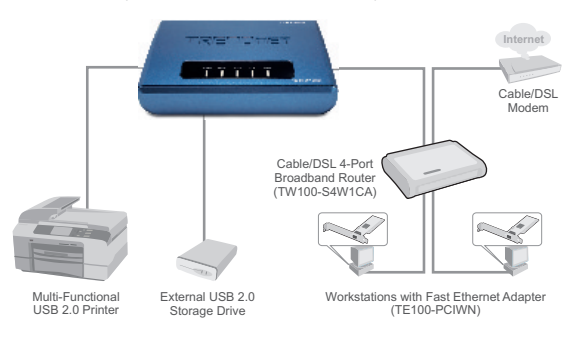

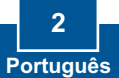

 Instale os drivers da Impressora em seu computador. Em seguida desligue a Impressora e desconecte a Impressora de seu computador.

Nota: Favor recorrer ao manual de sua impressora para instruções de instalação da impressora.

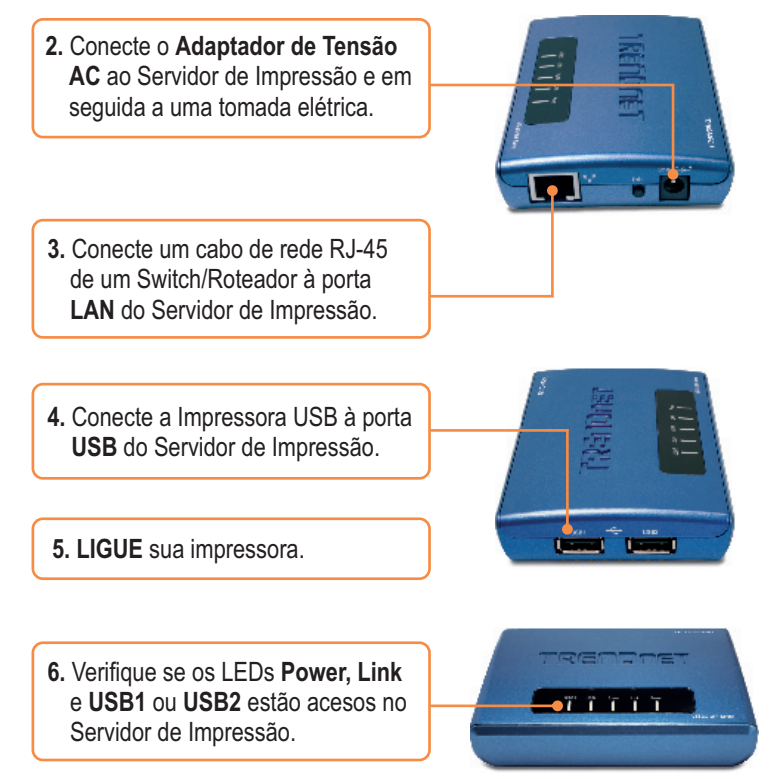

# 3. Configure o Servidor de Impressão

 Insira o CD-ROM de Utilitários no Drive de CD-ROM do seu computador e então clique Install Utility (Instalar Utilitário).

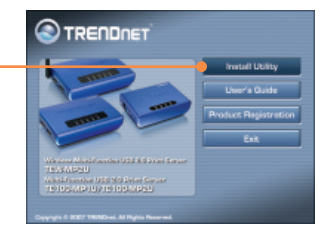

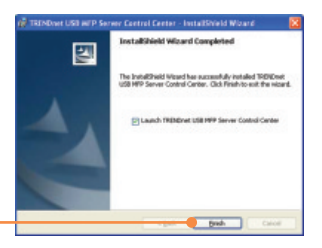

- Siga as instruções do assistente de instalação (InstallShield Wizard). Então clique Finish (Finalizar).
- 3. Clique no Servidor de Impressão e clique **Configure Server** (Configurar Servidor).

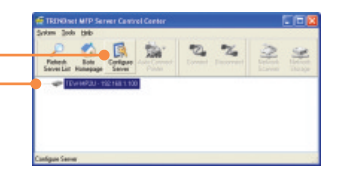

4. Entre com o Nome de Usuário e Senha e então clique Login. Por padrão: Administrator (Administrador): admin Password (Senha): admin

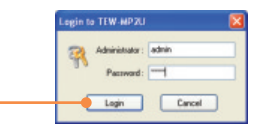

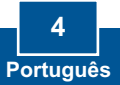

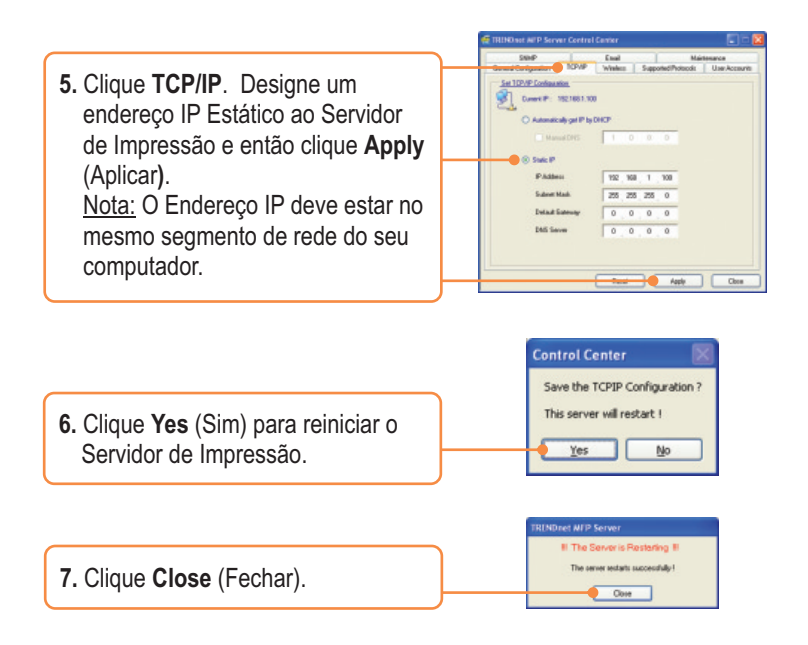

Nota: Para o TE100-MP1U e TE100-MP2U, siga até a seção 5.

## A Configuração do Servidor de Impressão agora está completa.

Para informações detalhadas sobre esta e outras configurações avançadas do TE100-MP1U/TE100-MP2U/TEW-MP2U favor recorrer ao Guia do Usuário incluído no CD-ROM de Utilitários e Driver ou ao website da TRENDnet em www.trendnet.com

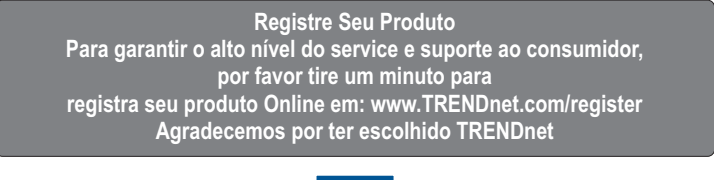

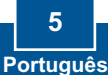

# 4. Configurações Wireless (somente TEW-MP2U)

1. Clique no Servidor de Impressão e clique **Configure Server** (Configure Servidor).

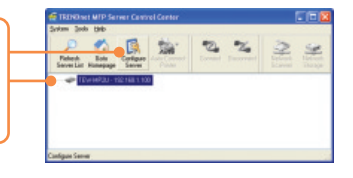

 Entre com o nome de usuário (User name) e senha (Password) e então clique Login. Por padrão: Administrator (Administrador): admin Password (Senha): admin

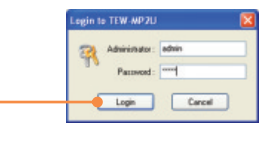

3. Clique Wireless. Selecione sua região ou domínio conforme regulamentações de seu país. Entre com o SSID de sua rede wireless. Se criptografia está habilitada em sua rede wireless, selecione WEP ou WPA-PSK e digite sua chave de criptografia. Então clique Apply (Aplicar). Se você não sabe qual é sua chave de criptografia, entre em contato com o administrador de sua rede ou entre em seu roteador wireless.

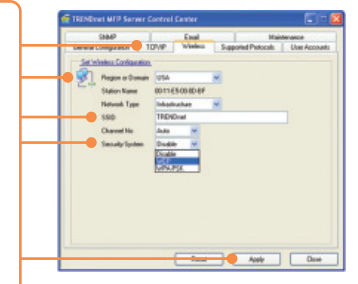

4. Clique Yes (Sim) para Reiniciar o Servidor de Impressão.

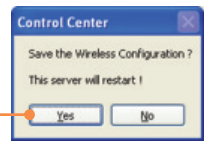

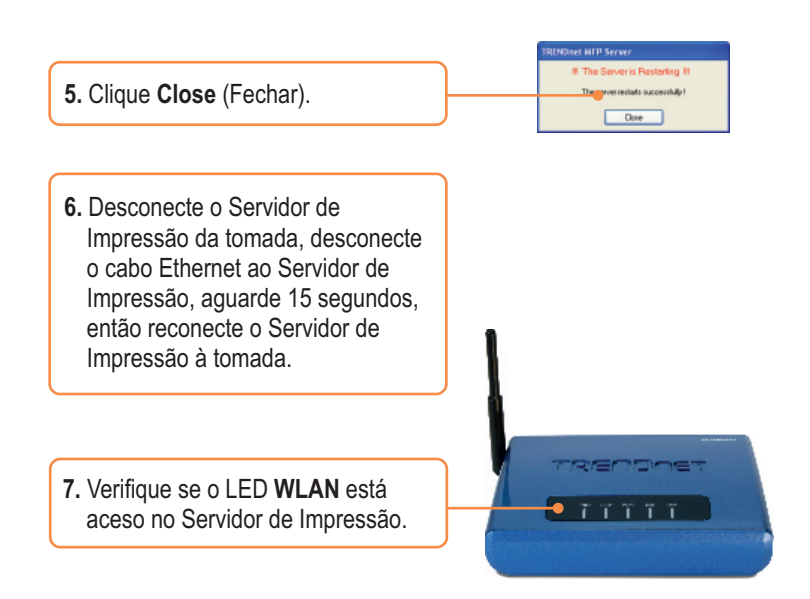

### Configuração do Servidor de Impressão wireless agora está completa.

Para informações detalhadas sobre esta e outras configurações avançadas do **TE100-MP1U/TE100-MP2U** favor recorrer ao Guia do Usuário incluído no CD-ROM de Utilitários e Driver ou ao website da TRENDnet em www.trendnet.com.

Registre Seu Produto Para garantir o alto nível do service e suporte ao consumidor, por favor tire um minuto para registra seu produto Online em: www.TRENDnet.com/register Agradecemos por ter escolhido TRENDnet

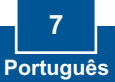

### Nota:

1. Para instruções de impressão com conexão Manual, IPP e LPR, favor recorrer ao Guia do Usuário. O guia do Usuário está incluído no CD-ROM de Utilitários.

 Um computador usando impressão LPR ou IPP e um computador usando impressão NetUSB não podem imprimir documentos para a impressora compartilhada simultaneamente.

## Configuração para Impressão Automática

<u>Nota:</u> Somente um usuário por vez poderá imprimir no modo Auto Connect. Uma vez que um usuário terminou de imprimir outro usuário pode imprimir para a impressora.

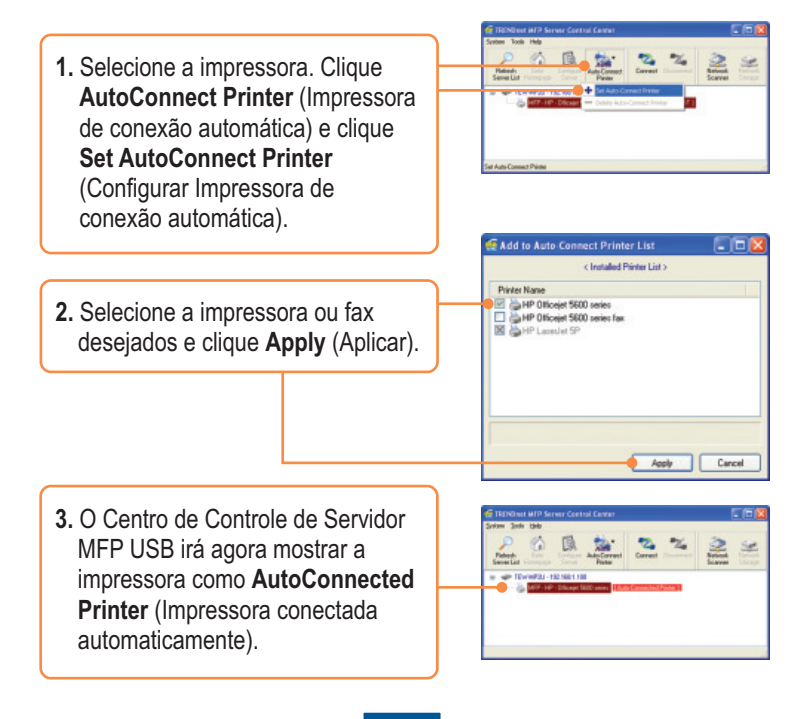

- 4. Usuário pode iniciar a impressão.
- Selecione a Impressora. Então clique Disconnect (Desconectar). (opcional)

| Patron | Line and       | Lin           | Auto<br>Aste Connect<br>Paster | Direct Discovery    | 2                   |
|--------|----------------|---------------|--------------------------------|---------------------|---------------------|
|        | EV-MP2U-1      | 92168.110     | 1                              |                     |                     |
|        | ALC: NOT A LOT | - Officiant S | ill sees (Auto)                | Corrected by 1041 ( | to Corrected Parity |
|        |                |               |                                |                     |                     |
|        |                |               |                                |                     |                     |

<u>Nota:</u> Para impressão automática, o usuário não precisar esperar até que o atual dono clique **disconnect** (desconectar). Siga passo 1 para tornar-se dono do Servidor de Impressão.

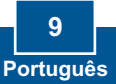

# 6. Fax

1. Selecione a impressora. Então clique Connect (Conectar). 2. Abra o documento que você deseja enviar por fax e clique Print (Imprimir). 3. Selecione seu fax como a impressora. 4. O software de sua Impressora Multi-funcional aparecerá. Siga as instruções do software do fax para envio de fax 5. Selecione a impressora. Então clique Disconnect (Desconectar).

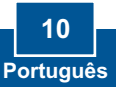

# 7. Scan

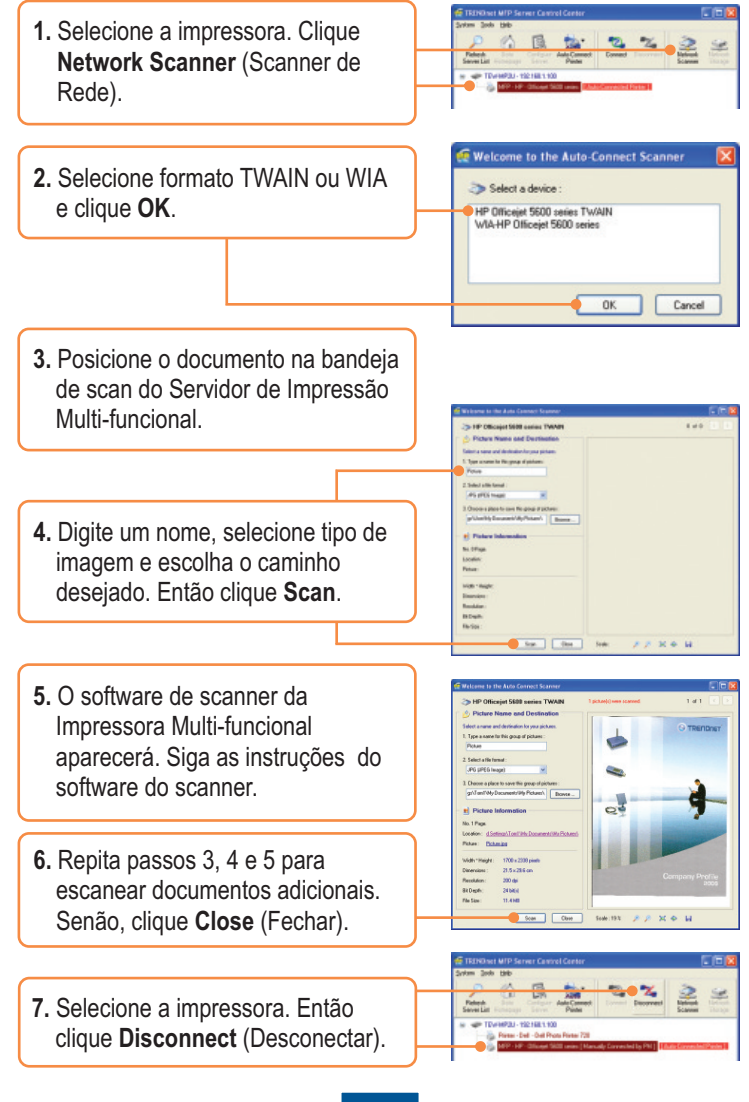

## 8. Armazenamento

## Modo Seleção

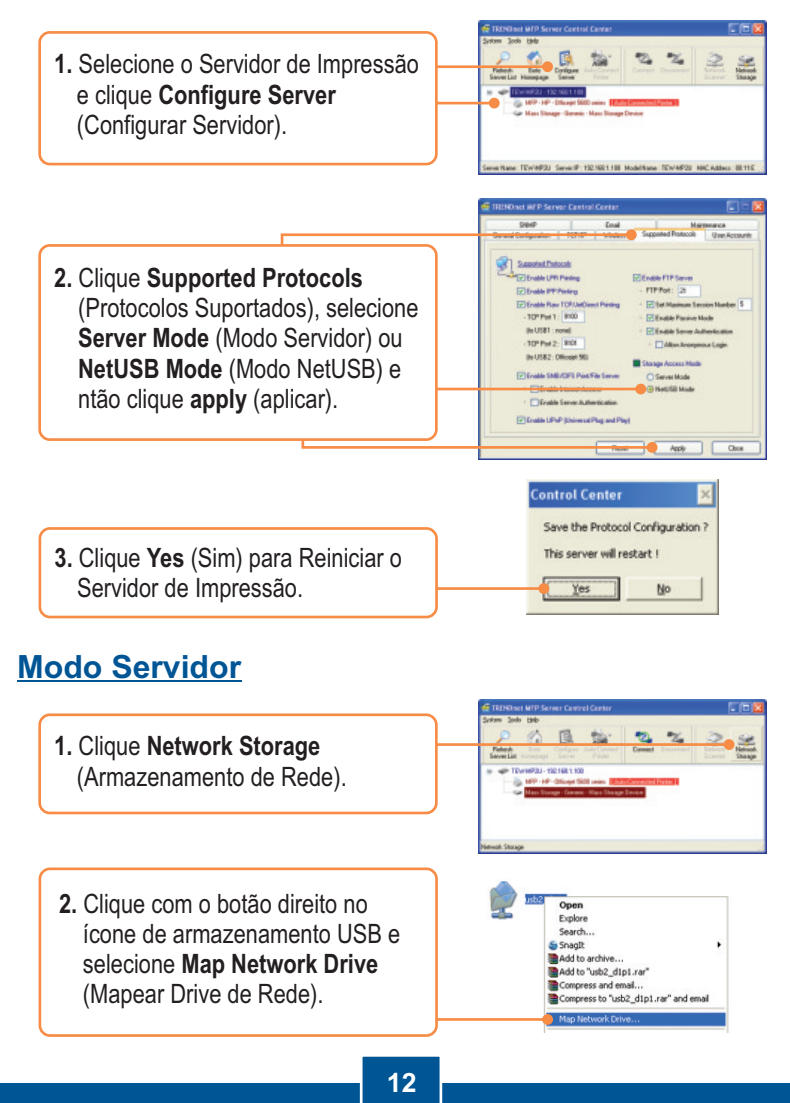

Português

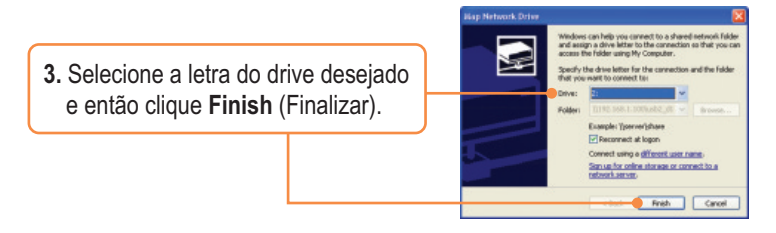

### Modo NetUSB

<u>Nota</u>: Somente um usuário pode conectar ao dispositivo de armazenamento ao mesmo tempo em modo NetUSB.

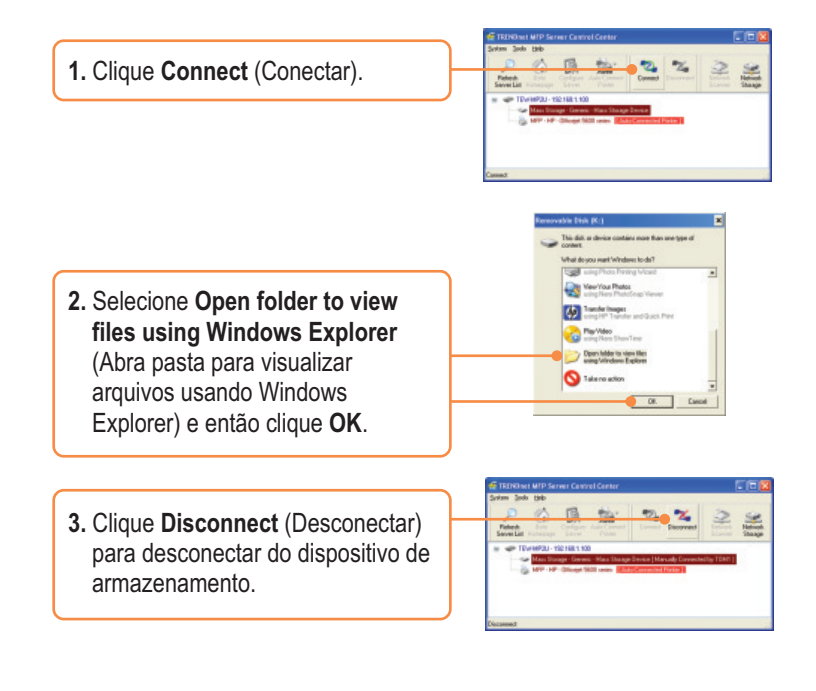

# P1. O Centro de Controle do Servidor MFP USB não detecta o Servidor de Impressão e/ou dispositivos de impressão/armazenamento. O que devo fazer?

**R1.** Primeiro, verifique suas conexões de hardware; certifique-se de que o Servidor de Impressão e impressora estão LIGADOS e conectados adequadamente. Certifique-se de que o cabo de rede RJ-45 está seguramente conectado ao Servidor de Impressão e ao Switch/Roteador. Segundo, desabilite qualquer software de firewall como ZoneAlarm ou Norton Internet Security. Se seu computador está rodando Windows XP ou Vista, desabilite o firewall embutido. Terceiro, clique **Refresh Server List** (Renovar Lista de Servidor). Quarto, vá até **System -> Exit** (Sistema -> Sair) no Centro de Controle do Servidor MFP USB para encerrar o programa. Então abra o programa. Quinto, reinicie o Servidor de Impressão. Desconecte o Servidor de Impressão, aguarde 15 segundos, então reconecte o Servidor de Impressão.

# P2. O Centro de Controle do Servidor MFP USB não detecta meu dispositivo de impressão/armazenamento. O que devo fazer?

**R2.** Primeiro, certifique-se de que a impressora está ligada e adequadamente conectada ao Servidor de Impressão. Segundo, conecte o dispositivo de impressão/armazenamento com outro cabo USB. Terceiro, conecte o dispositivo de impressão/armazenamento na outra porta USB. (somente TE100-MP2U e TEW-MP2U).

# P3. Eu não consigo configurar minha impressora ou scanner como uma impressora automática ou scanner de rede. O que devo fazer?

R3. Primeiro, verifique se nenhum outro computador está usando a impressora ou scanner. No Utilitário, se tem um nome de computador ao lado do nome da impressora, outro computador está usando a impressora ou scanner. Uma vez que o usuário termine de imprimir ou escanear, você poderá imprimir ou escanear. Segundo, a impressora pode ter sido previamente configurada como uma impressora LPR. Vá até Control Panel -> Printers (Painel de Controle -> Impressoras). Clique com o botão direito na impressora e selecione properties (propriedades). Clique Ports (Portas), selecione uma porta diferente (e.x. Porta Virtual para USB) e então clique apply (aplicar)

#### P4. Eu não consigo imprimir para meu Servidor de Impressão. O que devo fazer?

R4. Primeiro, certifique-se de ter seguido os passos exatos para a instalação do Servidor de Impressão na seção 2. Se você instalou o Servidor de Impressão em uma seqüência de passos diferente, a configuração não funcionará adequadamente. Nesse caso, desinstale a impressora e o utilitário do servidor de impressão. Desligue a impressora e o Servidor de Impressão, desconecte o cabo USB e de rede e faça o processo de instalação novamente. Segundo, quando a impressora está configurada como uma impressora Auto Connect (automática), outro usuário pode se conectar à impressora. Você deve aguardar até que o outro usuário tenha se desconectado.

#### P5. Eu consigo imprimir uma página de teste, mas eu não consigo imprimir nada do Microsoft Word ou outros aplicativos.

R5. Certifique-se de que a recém instalada impressora de rede está configurada como impressora default (padrão). Clique Start (Iniciar) e então clique Printers & Faxes (Impressoras & Faxes), verifique se o ícone da impressora está marcado.

#### P6. Eu configurei meu servidor de impressão para receber automaticamente um endereço IP do servidor DHCP e agora eu não consigo entrar no utilitário web do Servidor de Impressão.

**R6.** Abra o Centro de Controle do Servidor MFP USB (Veja 3. Configure o Servidor de Impressão) para localizar o endereço IP do seu Servidor de Impressão.

# P7. Qual é a diferença entre modos Auto Connect/Network Scanner (Conexão Automática / Scanner de Rede) e Manual Connect (Conexão Manual)?

**R7.** Se o usuário A escolher o modo **auto connect /network scanner (printing or scanning)** (conexão automática/ scanner de rede (impressão ou scan), outros usuários podem imprimir, enviar fax ou escanear depois que o Usuário A terminar de imprimir, enviar fax e escanear. Outros usuários poderão se tornar donos da impressora. Se o usuário A escolher a conexão manual outros usuários não poderão imprimir, enviar fax ou escanear até que o usuário A tenha pressionado **disconnect** (desconectar) no Centro de Controle do Servidor. Outros usuários não poderão tornar-se donos da impressora.

#### P8. Nenhuma janela aparece depois de eu conectar meu computador ao meu dispositivo de armazenamento em modo NetUSB. O que devo fazer?

**R8.** Faça duplo clique em **My Computer** (Meu computador). Uma lista de drives aparece. Faça duplo clique no drive de seu dispositivo de rede.

# P9. Existe uma maneira de forçar um computador a abrir mão de seu status de dono do dispositivo de impressão/fax/scanner/armazenamento?

**R9**. Abra o Centro de Controle do Servidor MFP USB, clique em **Configure Server** (**Configurar Servidor**), clique **Maintenance** (Manutenção) e então clique **Restart Server** (Reiniciar Servidor).

### P10. Depois de configurar o TEW-MP2U com sucesso, para combinar com minhas configurações de rede wireless, não consigo imprimir através do Servidor de Impressão.

**R10.** Primeiro, verifique se as configurações wireless estão de acordo com as configurações de sua rede wireless. Segundo, depois de configurar sua rede wireless, certifique-se de ter desconectado o Servidor de Impressão da tomada, desconecte o cabo Ethernet do Servidor de Impressão, aguarde 15 segundos e então reconecte o Servidor de Impressão. Terceiro, verifique se o LED WLAN do Servidor de Impressão está aceso.

Se você ainda encontrar problemas ou tiver alguma pergunta referente ao **TE100-MP1U/TE100-MP2U/TEW-MP2U**, favor recorrer ao Guia do Usuário no CD-ROM de Utilitários ou entre em contato com o Departamento de Suporte Técnico da Trendnet.

### Certifications

This equipment has been tested and found to comply with FCC and CE Rules. Operation is subject to the following two conditions:

(1) This device may not cause harmful interference.

(2) This device must accept any interference received. Including interference that may cause undesired operation.

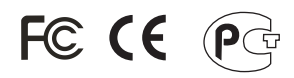

Waste electrical and electronic products must not be disposed of with household waste. Please recycle where facilities exist. Check with you Local Authority or Retailer for recycling advice.

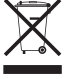

NOTE: THE MANUFACTURER IS NOT RESPONSIBLE FOR ANY RADIO OR TV INTERFERENCE CAUSED BY UNAUTHORIZED MODIFICATIONS TO THIS EQUIPMENT. SUCH MODIFICATIONS COULD VOID THE USER'S AUTHORITY TO OPERATE THE EQUIPMENT.

### ADVERTÊNCIA

Em todos os nossos equipamentos menciona-se claramente as características do adaptador de tensão necessário para seu funcionamento. O uso de um adaptador diferente do mencionado pode produzir danos físicos e/ou danos ao equipamento conectado. O adaptador de tensão deve operar com voltagem e frequência da energia elétrica domiciliar existente no país ou zona de instalação.

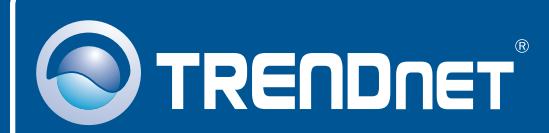

## **Product Warranty Registration**

Please take a moment to register your product online. Go to TRENDnet's website at http://www.trendnet.com/register

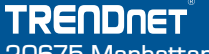

20675 Manhattan Place Torrance, CA 90501 USA

Copyright ©2008. All Rights Reserved. TRENDnet.